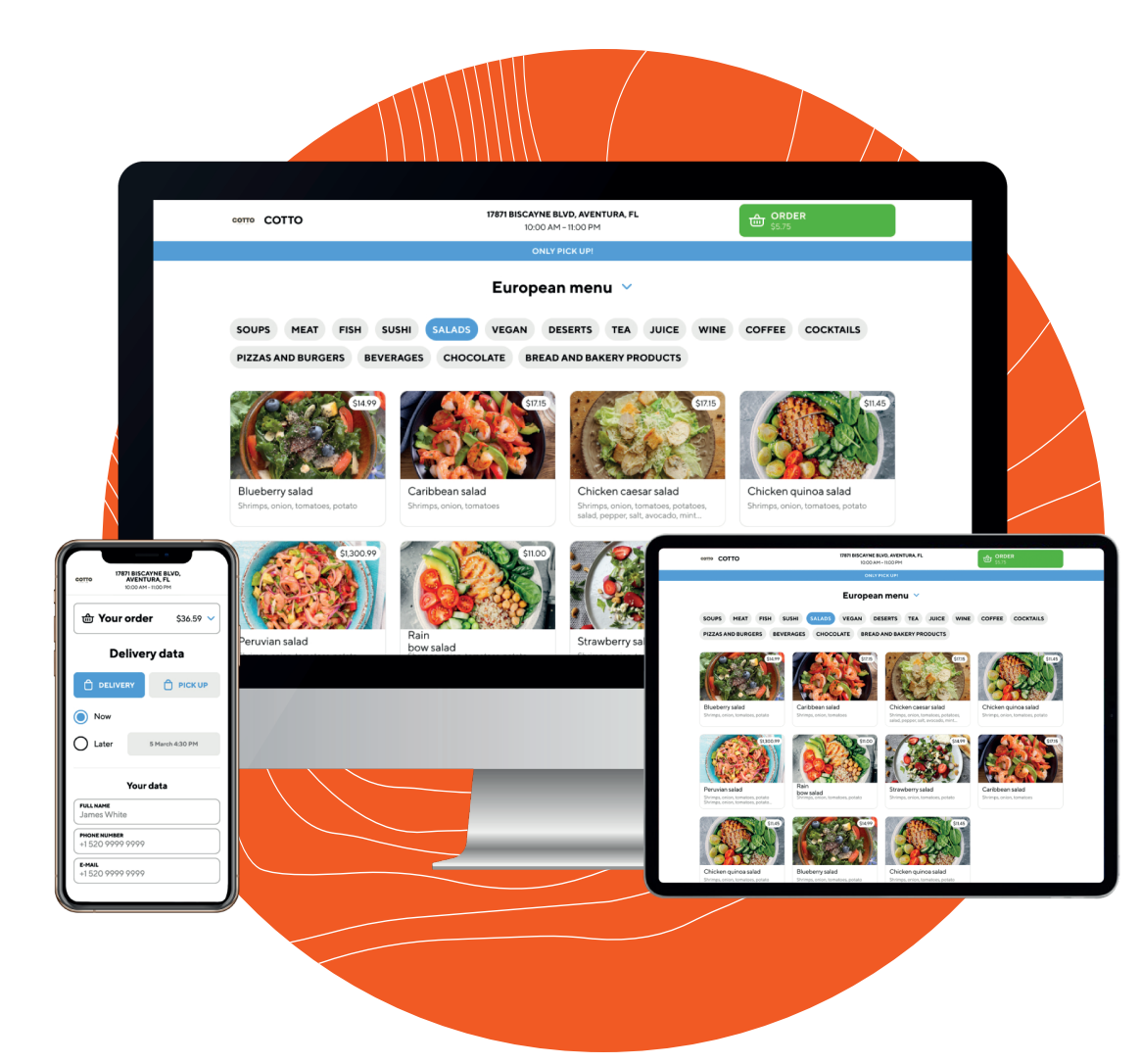

### ONLINE ORDERING INSTRUCTION MANUAL

# aptito

#### Step 1:

#### **Use the URL (link) we provided you** and place it on your website. If you don't have a website, skip to step 2.

(*Hint:* Usually somewhere in the top menu is the best place to put it in)

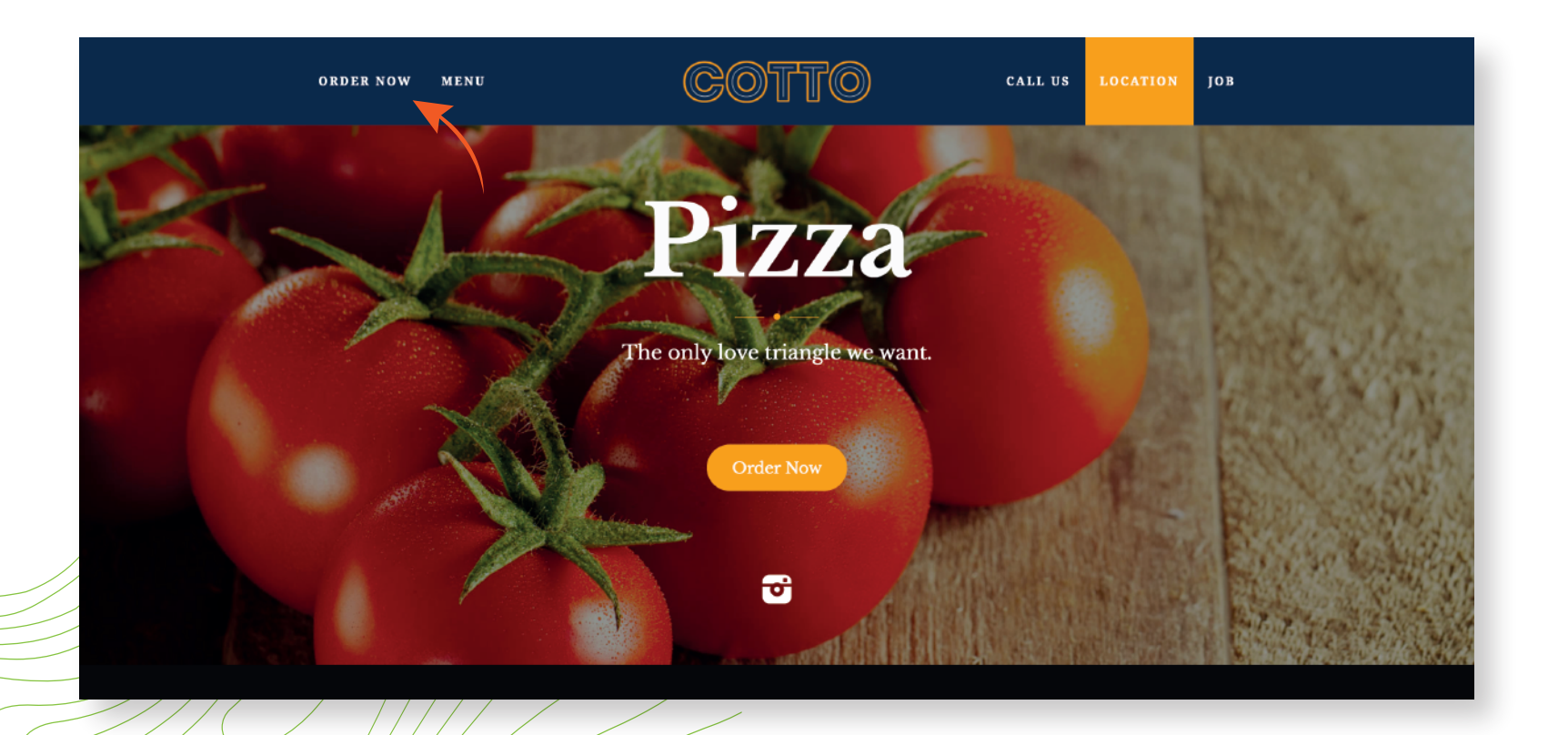

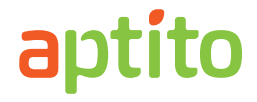

#### Step 2:

# **Place the same URL in your Google My Business profile.** You can see the steps on how to create a Google My Business Listing below.

- **2.1** | Log into the Google Account you want associated with your business (or create a Google Account if you don't already have one).
- **2.2** Go to google.com/business and select "Manage Now" in the top right-hand corner.
- 2.3 Enter your business name.
- 2.4 Enter your business address.
- 2.5 Choose your business category.
- 2.6 Add your business phone number and your website (The URL we provided you with).
- 2.7 Choose a verification option. If you're not ready to verify your business yet, click "Try a different method" -> "Later."

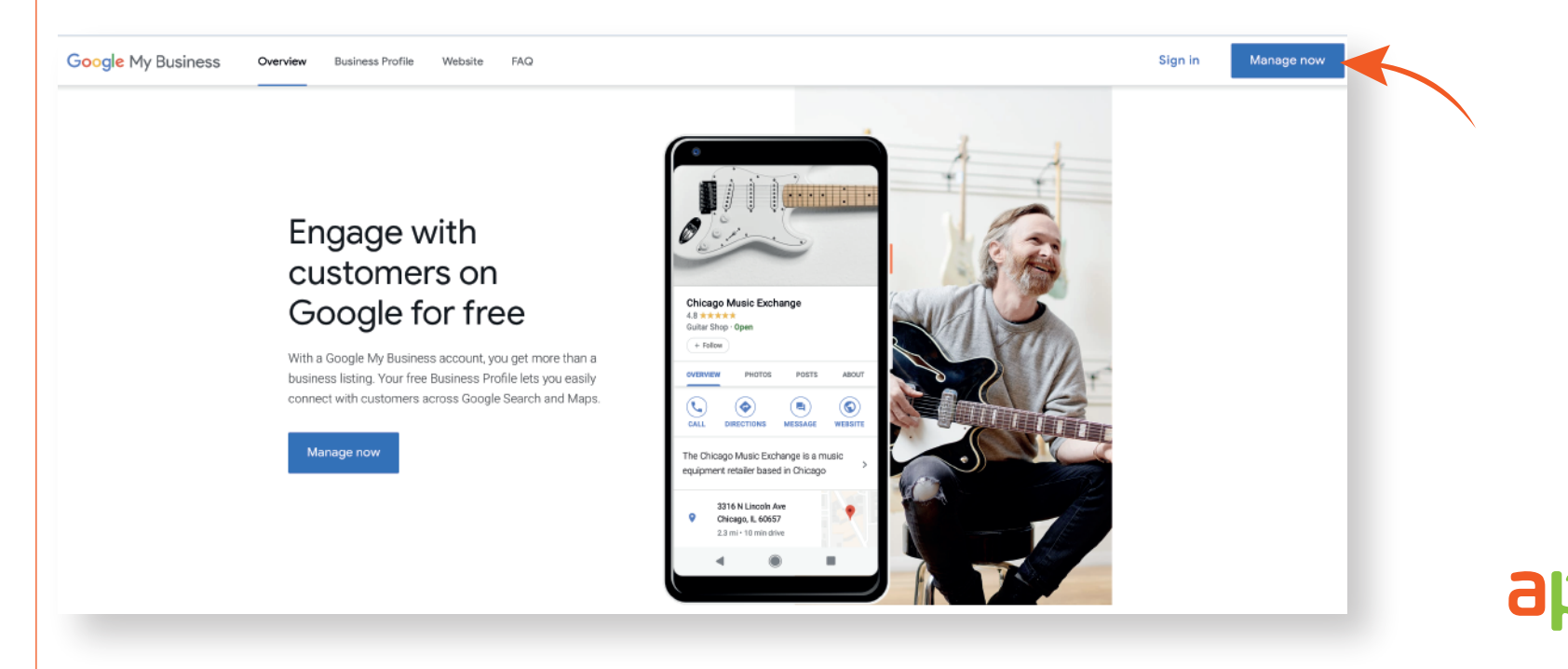

#### Step 3:

# **Place the same URL in your Instagram business profile.** You can see the steps on how to place a link on your Instagram business profile below.

- 3.1 On your Instagram account, go to your profile.
- 3.2 Once you are in your profile, click the edit button.
- 3.3 Now where it says "website" next to it, add the URL we provided you with or your own website if you will add our link on your website.
- 3.4 Click "Done" in the upper-right hand corner of the screen when you're finished.

| Il Virgin 令 参 12:26 PM イ 算 28 % ●                                                                                                    | • III Virgin 중 12:26 PM Ø 28 % ■                                                                     | → III Virgin 🗢 12:26 PM 🖉 28 % 💽                                                                     |        |
|----------------------------------------------------------------------------------------------------|----------------------------------------------------------------------------------------------------|----------------------------------------------------------------------------------------------------|--------|
| aptito_pos 1 📃                                                                                                    | Cancel Edit Profile Don                                                                              | e Cancel Edit Profile Done                                                                           |        |
| aptito 191 234 443<br>Posts Followers Following                                                                                                 | aptito                                                                                               | aptito                                                                                               |        |
| Aptito POS<br>Software Company                                                                                                    | Change profile photo                                                                                 | Change profile photo                                                                                 |        |
| An all-in-one restaurant POS solution that offers the<br>most complete package of features to bring your<br>establishment into the digital age. | Name Aptito POS                                                                                      | Name Aptito POS                                                                                      |        |
| IInkin.bio/aptito_pos<br>3363 NE 163rd St, Ste 707, North Miami Beach,<br>Florida                                                               | Username aptito_pos                                                                                  | Username aptito_pos                                                                                  |        |
| See Translation                                                                                                    | Website                                                                                              | Website www.YourWebsiteURL.com                                                                       |        |
| Edit Profile Promotions Contact<br>Story Highlights                                                                                             | Bio An all-in-one restaurant POS<br>solution that offers the most<br>complete package of features to | Bio An all-in-one restaurant POS<br>solution that offers the most<br>complete package of features to |        |
|                                                                                                    | bring your establishment into th                                                                     | e bring your establishment into the                                                                  |        |
| Accept payments<br>buch free.                                                                                                    | Public business information                                                                          | Public business information                                                                          |        |
|                                                                                                    | Page Aptito, Inc.                                                                                    | Page Aptito, Inc. >                                                                                  |        |
|                                                                                                    | Category Software Company                                                                            | Category Software Company >                                                                          |        |
|                                                                                                    | Contact options Email, Phone, Address                                                                | Contact options Email, Phone, Address >                                                              | σρτιτο |
|                                                                                                    |                                                                                                    |                                                                                                    | •      |

#### Step 4:

**Print your QR Code** by going to your Online Ordering Page and clicking on your QR code on the top right corner.

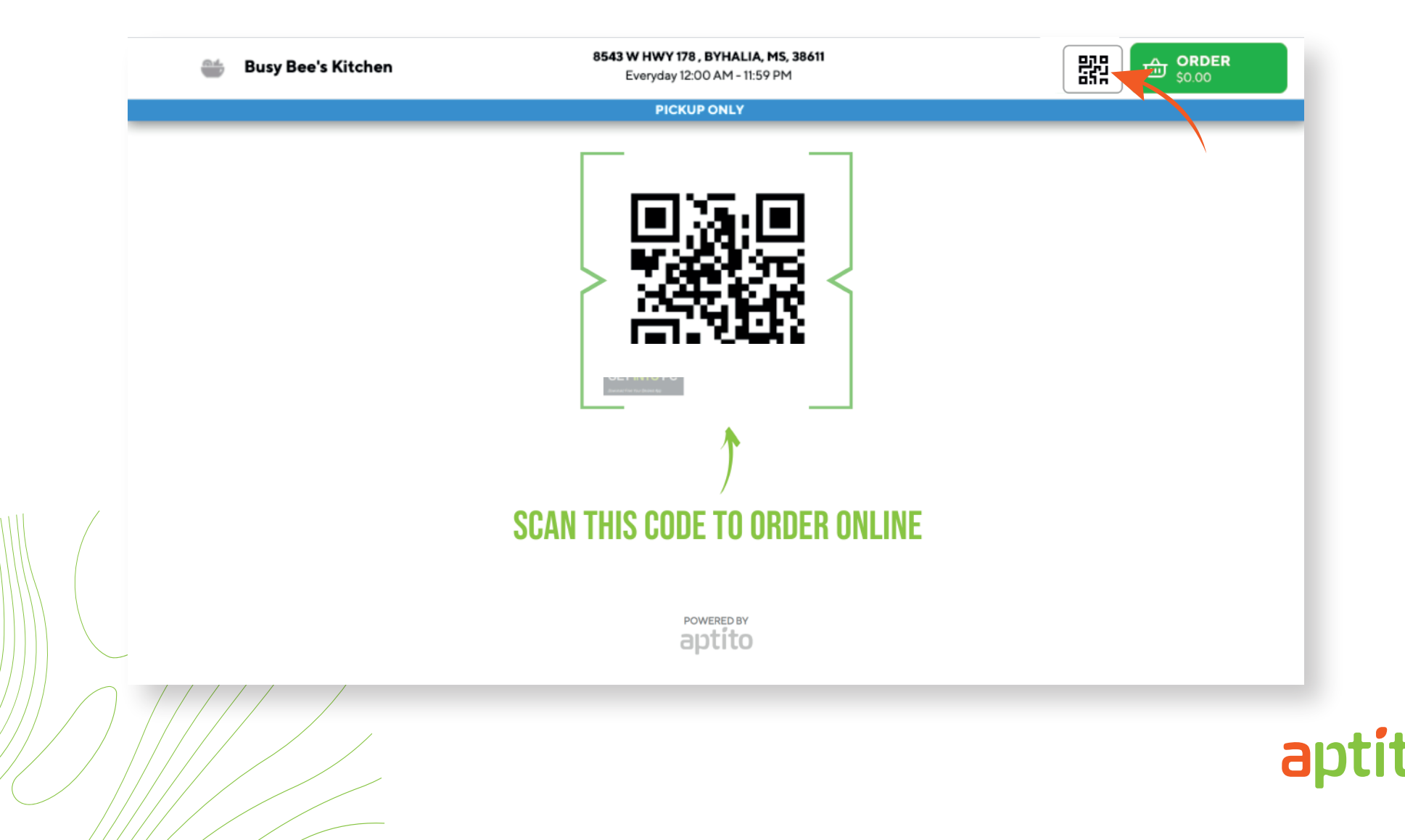

#### Step 5:

Now that you printed your QR code page, **place it in places where your customers can see it and scan it.** 

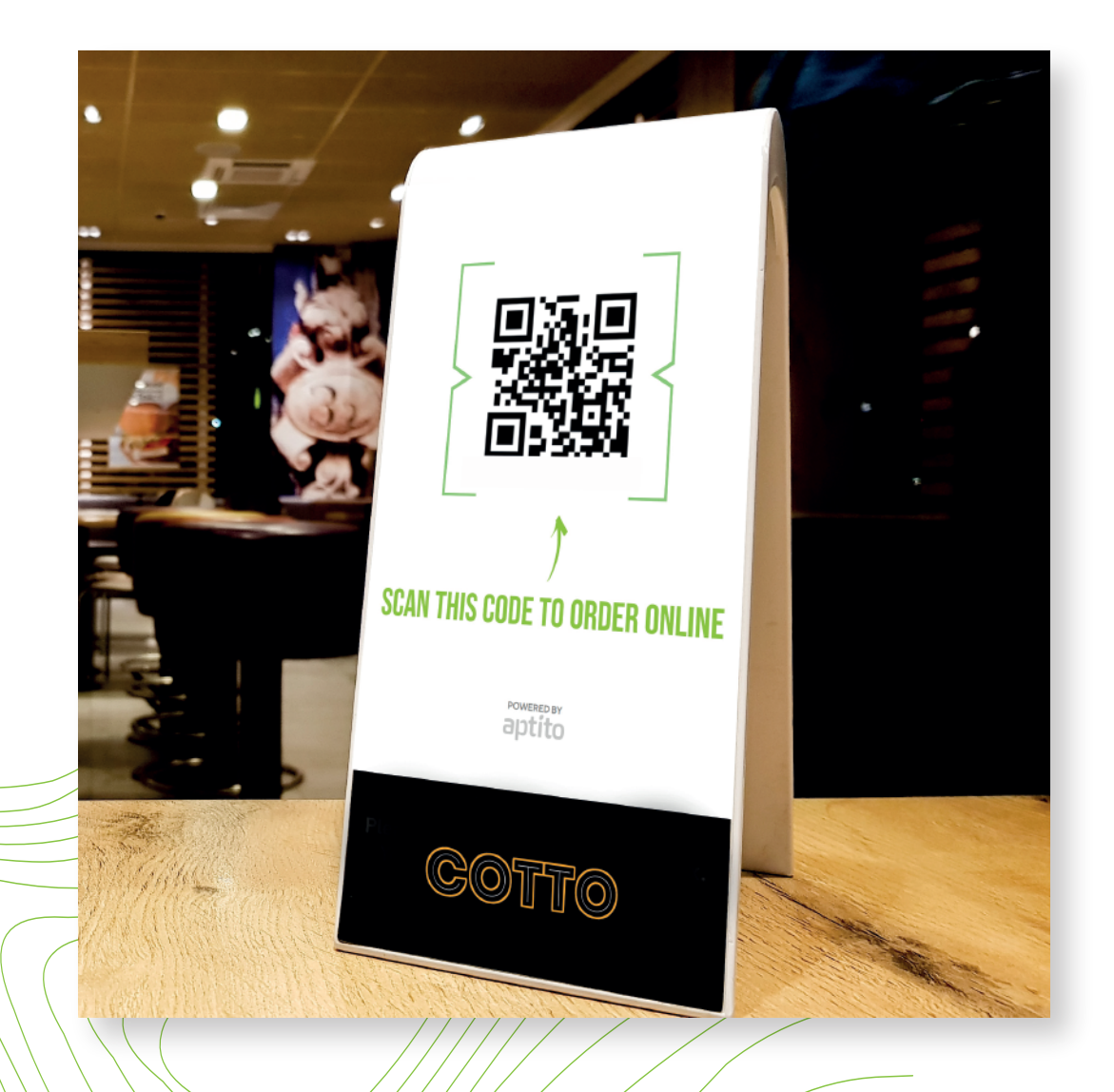

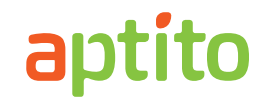

#### Step 6:

**Done.** Your online ordering is completely set up.

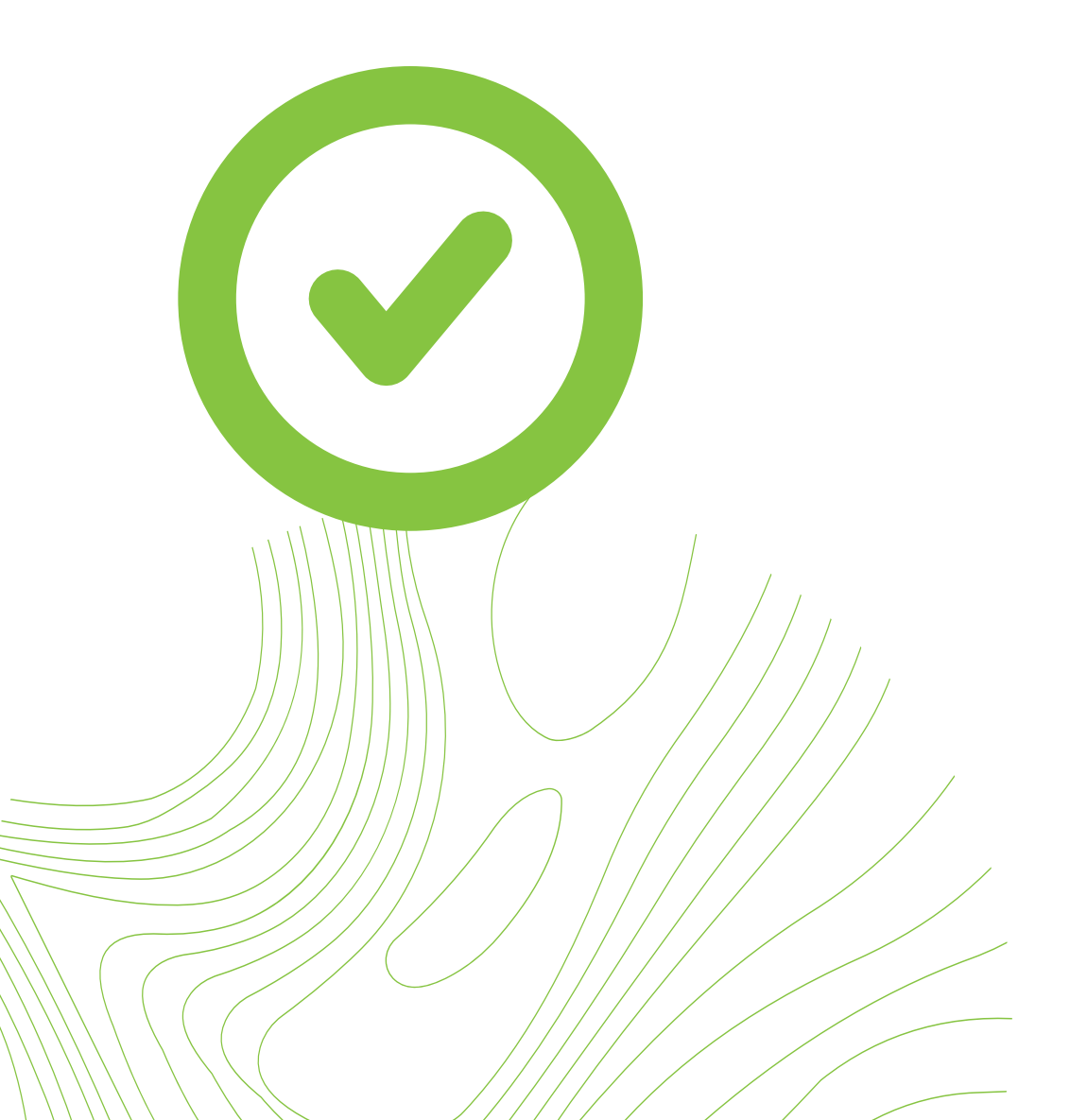

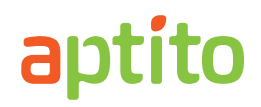